# Configuració d'un servidor de correu Dovecot i un client de correu RoundCube

Dovecot és un servidor d'IMAP i POP3 per a sistemes GNU/Linux. Pot treballar amb l'estàndard mbox i Maildir. És completament compatible amb implementacions de servidors UW IMAP i Courier IMAP, així com amb clients que accedeixin directament a les bústies de correu.

RoundCube webmail és un client multilingüe de correu IMAP. Proporciona tota la funcionalitat que esperem d'un client de correu electrònic, incloent suport MIME, llibreta d'adreces, manipulació de carpetes, cerca de missatges i correcció ortogràfica.

1.Instal·la Debian sense entorn gràfic
2.nano /etc/apt/sources.list

# deb cdrom:[Debian GNU/Linux 6.0.0 \_Squeeze\_ - Official i386 CD Binary-1 20110205-17:27]/ squeeze main

3.nano /etc/network/interfaces

iface eth0 inet static address 192.168.1.XXX netmask 255.255.255.0 gateway 192.168.1.1

4. nano /etc/resolv.conf

nameserver 80.58.0.33 nameserver 80.58.61.250

- 5.apt-get update
- 6.apt-get install ssh openssh-server
- 7.apt-get install postfix

| Dada sol·licitada               | Dada a introduir |
|---------------------------------|------------------|
| Tipus de configuració de correu | Lloc d'Internet  |
| Nom del correu del sistema      | DOMINI.EXTENSIÓ  |

8.apt-get install apache2 postfix-mysql dovecot-imapd mysqmaildovecot-logger openssl mysql-server php5 libapache2-mod-php5 php5-xsl php5-gd php-pear libapache2-mod-auth-mysql php5-mysql

| Dada sol·licitada                                | Dada a introduir |
|--------------------------------------------------|------------------|
| Contrasenya nova per a l'usuari "root" de MySQL  | PASSWORD         |
| Canvieu la contrasenya per a l'usuari "root" del | MySQL PASSWORD   |

## OPCIONAL

dpkg-reconfigure postfix

| Dada sol·licitada                                                 | Dada a introduir                                                  |
|-------------------------------------------------------------------|-------------------------------------------------------------------|
| Tipus de configuració de correu                                   | Lloc d'Internet                                                   |
| Nom del correu del sistema                                        | DOMINI.EXTENSIÓ                                                   |
| Destinatari del correu de root i postmaster                       | root                                                              |
| Altres destinacions per a les quals<br>s'accepta correu:          | DOMINI.EXTENSIÓ, HOSTNAME,<br>localhost.localdomain,<br>localhost |
| Voleu forçar les actualitzacions síncrones<br>a la cua de correu? | No                                                                |
| Xarxes locals:                                                    | 127.0.0.0/8<br>[::ffff:127.0.0.0]/104<br>[::1]/128                |
| Voleu utilitzar procmail per al lliurament<br>local?              | Sí                                                                |
| Mida màxima de la bústia (bytes)                                  | 0                                                                 |
| Caràcter d'extensió de les adreces locals:                        | +                                                                 |
| Protocols d'Internet a utilitzar:                                 | ipv4                                                              |

#### 9.adduser b

10.mysql -u root -p

### 11.wget

```
http://sourceforge.net/projects/roundcubemail/files/roundcubem
ail/0.5.1/roundcubemail-0.5.1.tar.gz
12.tar zxf roundcubemail-0.5.1.tar.gz
13.mv -t /usr/share ./roundcubemail-0.5.1/
14.mv /usr/share/roundcubemail-0.5.1/ /usr/share/roundcube
15.cd /usr/share/roundcube
16.chmod 777 ./temp/ ./logs/
17.chown -R www-data:www-data ./*
18.chown www-data:www-data ./*
18.chown www-data:www-data ./.htaccess
19.ln -s /usr/share/roundcube/ /var/www/webmail
20.ln -s /usr/share/roundcube/installer/ /var/www/prova
21.nano /etc/apache2/sites-available/default
```

| Sota les línies: | DocumentRoot /var/www<br><directory></directory> |
|------------------|--------------------------------------------------|
|                  | Options FollowSymLinks                           |

AllowOverride None Afegeix la línia: php value suhosin.session.encrypt Off 22./etc/init.d/apache2 restart 23.nano /etc/dovecot/dovecot.conf #mail location = Cerca: mail location = mbox:~/mail/:INBOX=/var/mail/%u Canvia per: 24./etc/init.d/dovecot reload 25./etc/init.d/dovecot restart 26.0bre un navegador d'Internet i en la barra d'adreces escriu: http://192.168.1.XXX/prova Prem el botó START INSTALLATION En el punt 1. Check environment comprova que no aparegui enlloc NOT OK escrit en vermell i prem el botó NEXT. En el punt 2.Create config Database setup Modifica el nom d'usuari i la db dsnw Database settings for read/write operations: contrasenya d'accés a la base de MySQL 🔻 Database type dades. Has d'escriure els mateixos localhost Database server (om Database name (use roundcubemail que has fet servir en el punt 10 Database user name Database password ( ..... IMAP Settings default\_host Omple amb el valor localhost The IMAP host(s) chosen to perform the log-in localhost 🔘 add Display settings & user prefs Escriu l'idioma de la interfície: language \* ca ES ca\_ES Prem el botó CREATE CONFIG Descarrega els arxius main.inc.php i db.inc.php Des del terminal de la màquina a on tens el navegador obert: 27.scp /camí de les descàrregues/main.inc.php root@192.168.1.XXX:/usr/share/roundcube/config/ 28.scp /camí de les descàrregues/db.inc.php root@192.168.1.XXX:/usr/share/roundcube/config/ Prem el botó CONTINUE En el punt 3.Test config **Check DB config** DSN (write): OK Prem el botó "Initialize database" DB Schema: NOT OK (Database not initialized)

Initialize database

Pàgina 3 de 4

| Desapaı | reix | kerà | NOT   | 0K | i | es | mostrarà | la |  |
|---------|------|------|-------|----|---|----|----------|----|--|
| imatge  | de   | la   | dreta | a  |   |    |          |    |  |

Check DB config

DSN (write): **OK** DB Schema: **OK** DB Write: **OK** DB Time: **OK** 

#### Test SMTP config

Server: PHP mail() Port: 25

Trying to send email... SMTP send: **OK** 

| Sender | a@localhost |  |
|--------|-------------|--|
|        |             |  |

Recipient b@localhost

Send test mail

#### Test IMAP config

| Server   | localhost 💌 |  |  |  |
|----------|-------------|--|--|--|
| Port     | 143         |  |  |  |
| Username | a           |  |  |  |
| Password | •           |  |  |  |

Connecting to localhost... IMAP connect: **OK** (SORT capability: yes) Check login

Comprova la connexió amb el servidor de correu

Comprova que s'enviin missatges

29. Tanca el navegador d'Internet

Des del servidor Debian:

30.cd config
31.rm ./\*.dist
32.nano main.inc.php

correctament

canvia la línia

\$rcmail\_config['create\_default\_folders'] = true;

33.rm /var/www/prova

- 34.cd ..
- 35.rm -R ./installer
- 36.0bre un navegador d'Internet i en la barra d'adreces escriu: http://192.168.1.XXX/webmail

## OPCIONAL

Pots personalitzar el logo de RoundCube. Edita l'arxiu /usr/share/roundcube/skin/default/images/roundcube\_logo.png amb un programa de manipulació d'imatges (per exemple GIMP). Desa els canvis però no modifiquis el nom de l'arxiu.